## Anleitung Zoom

|                                                                                                    | Erläuterungen                                                                                                    |
|----------------------------------------------------------------------------------------------------|----------------------------------------------------------------------------------------------------|
|                                                                                                    | Idealerweise mit Chrome als Browser arbeiten und<br>für bessere Tonqualität Kopfhörer mit integriertem<br>Mikrophon verwenden. 15 Minuten vor Beginn<br>können die Teilnehmer/innen der Sitzung beitreten.                      |
| Klicken Sie Zoom Meetings starten auf das vom Browser angezeigte Dialogfeld                                                                                                    | Zoom-Meeting beitreten                                                                                                    |
| Wenn Sie kein Dialogfald sehen, klicken Sie unten                                                                                                    | Öffnen Sie den untenstehenden Link bzw. fügen Sie<br>Ihn in Ihren Browser ein.<br><u>https://us02web.zoom.us/j/86206633043</u>                                                                                                  |
| <ul> <li>Zoom ×</li> <li>An einem Meeting<br/>teilnehmen</li> <li>Meeting-ID oder Name des persönliche </li> <li>Daniela Zahnd ANQ</li> <li>Meinen Namen für zukünftige Meetings speichern.</li> <li>Es kann keine Audioverbindung aufgebaut werden.</li> <li>Mein Video ausschalten</li> </ul> | Geben Sie die Meeting ID ein<br>862 0663 3043<br>Ergänzen Sie die Anmeldung mit Ihrem Vornamen,<br>Namen sowie dem Spital/Klinik wo Sie arbeiten.<br>Klicken Sie auf «Beitreten».<br>"Per Computer dem Audio beitreten" wählen. |
| Beitreten Abbrechen                                                                                                    |                                                                                                    |

| SSI-Surveillance-Method<br>Änderungen ab Oktober                                                                                                    | Optionen anzeigen V<br>Zoomfaktor Dem Fenster anpassen V<br>Videopanel ausblenden<br>Fernbedienung beantragen<br>Kommentieren<br>Vollbildmodus verlassen<br>Freigegebene Bildschirme<br>V Daniela Zahnd ANQ<br>Marie-Christine Eisenring<br>Nebeneinander-Modus | <ul> <li>Präsentation auswählen: es werden beide</li> <li>Präsentationen in Deutsch und Französisch<br/>aufgschaltet. Unter "Optionen anzeigen" können Sie<br/>wählen: <ul> <li>die Deutsche Präsentation, dann wählen Sie<br/>"Daniela Zahnd ANQ"</li> <li>für die Französische "Marie-Christine<br/>Eisenring".</li> </ul> </li> </ul>                                                                                                    |
|----------------------------------------------------------------------------------------------------|----------------------------------------------------------------------------------------------------|----------------------------------------------------------------------------------------------------|
| Image: Stummschalten       Image: Stummschalten       Image: Stummschalten <td< td=""><td>teaktionen</td><td><ul> <li>In der Regel finden Sie am unteren Bildschirm die<br/>Bedienungselemente (je nach Version und<br/>Einstellung kann dies auch oben sein).</li> <li><b>1) Video und Mikrofon</b>: bitte schalten Sie das<br/>Mikrofon aus, schalten Sie es nur an, wenn Sie<br/>eine Frage stellen möchten. Die Kamera können<br/>Sie ein-/oder ausschalten.</li> <li><b>2) Übersetzung</b>: die Präsentation ist in Französisch<br/>und wird Deutsch übersetzt. Bei der Weltkugel<br/>unten in der Leiste ("Dolmetschen") die Sprache<br/>auswählen, die Sie hören möchten: Deutsch oder<br/>Französisch.<br/>("Inaktiv" heisst, dass der Originalton nicht<br/>hörbar ist.)</li> </ul></td></td<> | teaktionen                                                                                                    | <ul> <li>In der Regel finden Sie am unteren Bildschirm die<br/>Bedienungselemente (je nach Version und<br/>Einstellung kann dies auch oben sein).</li> <li><b>1) Video und Mikrofon</b>: bitte schalten Sie das<br/>Mikrofon aus, schalten Sie es nur an, wenn Sie<br/>eine Frage stellen möchten. Die Kamera können<br/>Sie ein-/oder ausschalten.</li> <li><b>2) Übersetzung</b>: die Präsentation ist in Französisch<br/>und wird Deutsch übersetzt. Bei der Weltkugel<br/>unten in der Leiste ("Dolmetschen") die Sprache<br/>auswählen, die Sie hören möchten: Deutsch oder<br/>Französisch.<br/>("Inaktiv" heisst, dass der Originalton nicht<br/>hörbar ist.)</li> </ul> |

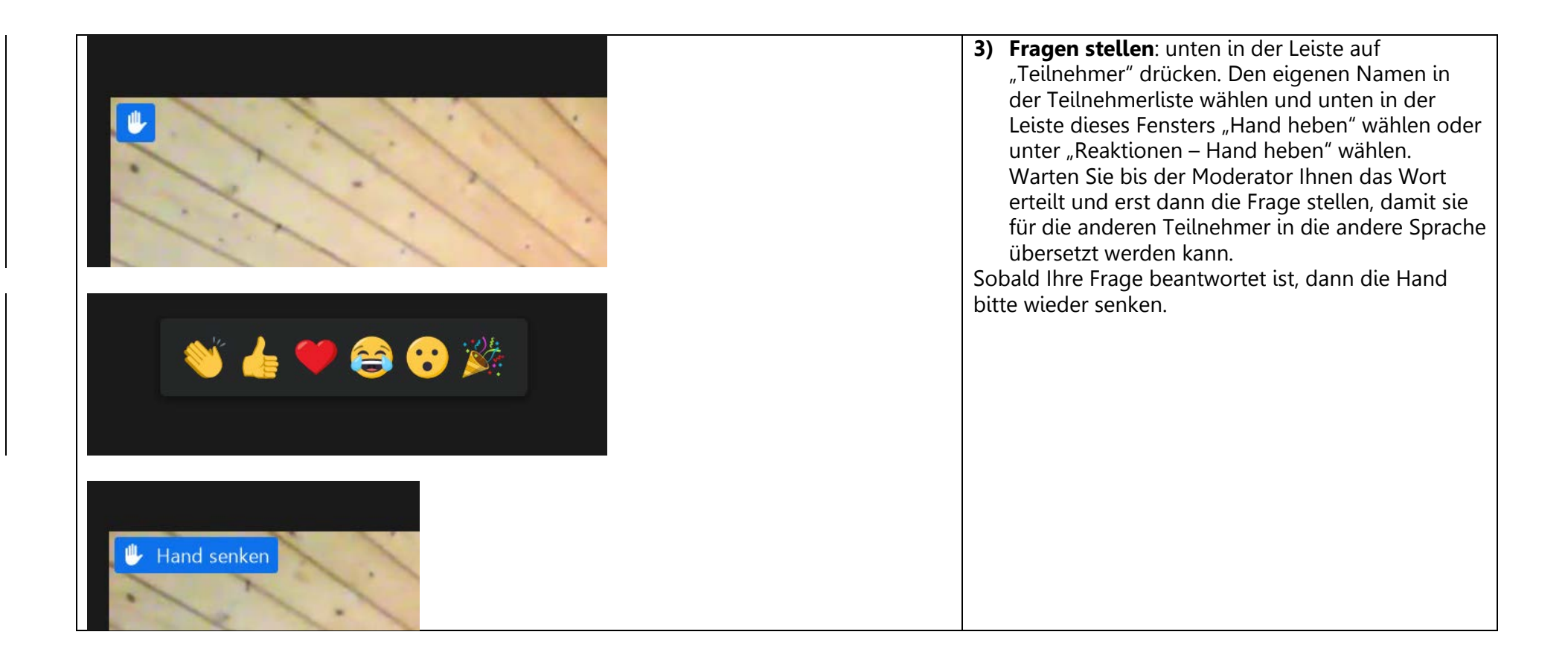